# 二代健保相關規定及健康存摺報告

### 衛生福利部中央健康保險署 105年9月

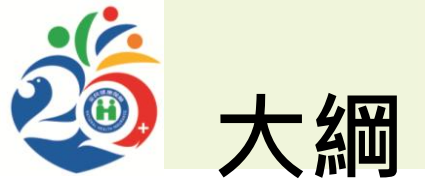

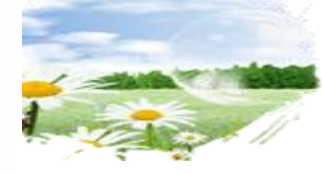

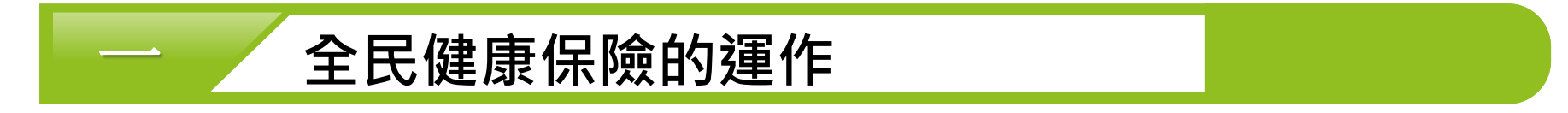

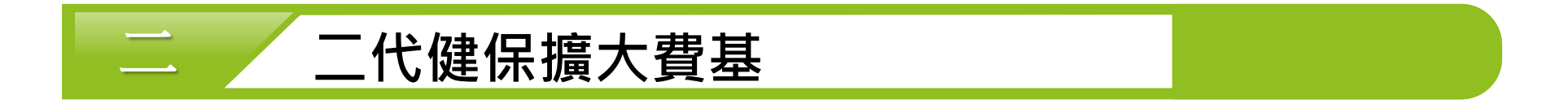

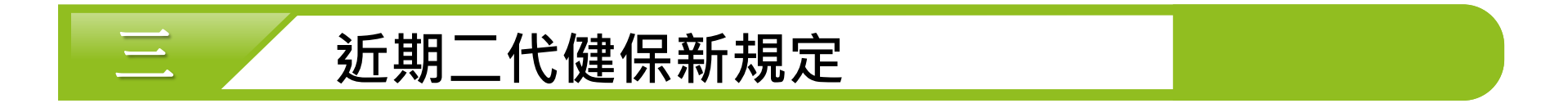

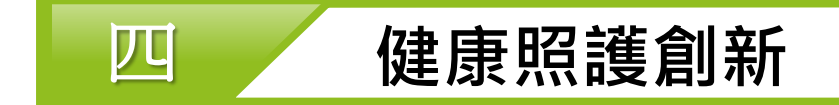

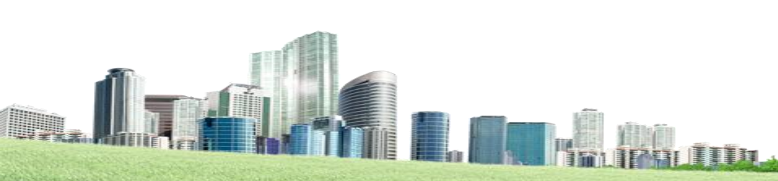

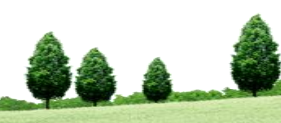

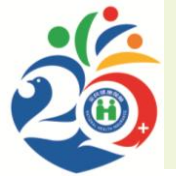

### 全民健康保險的運作

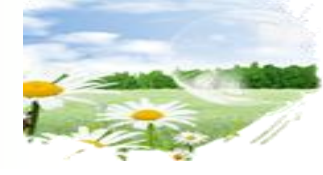

3

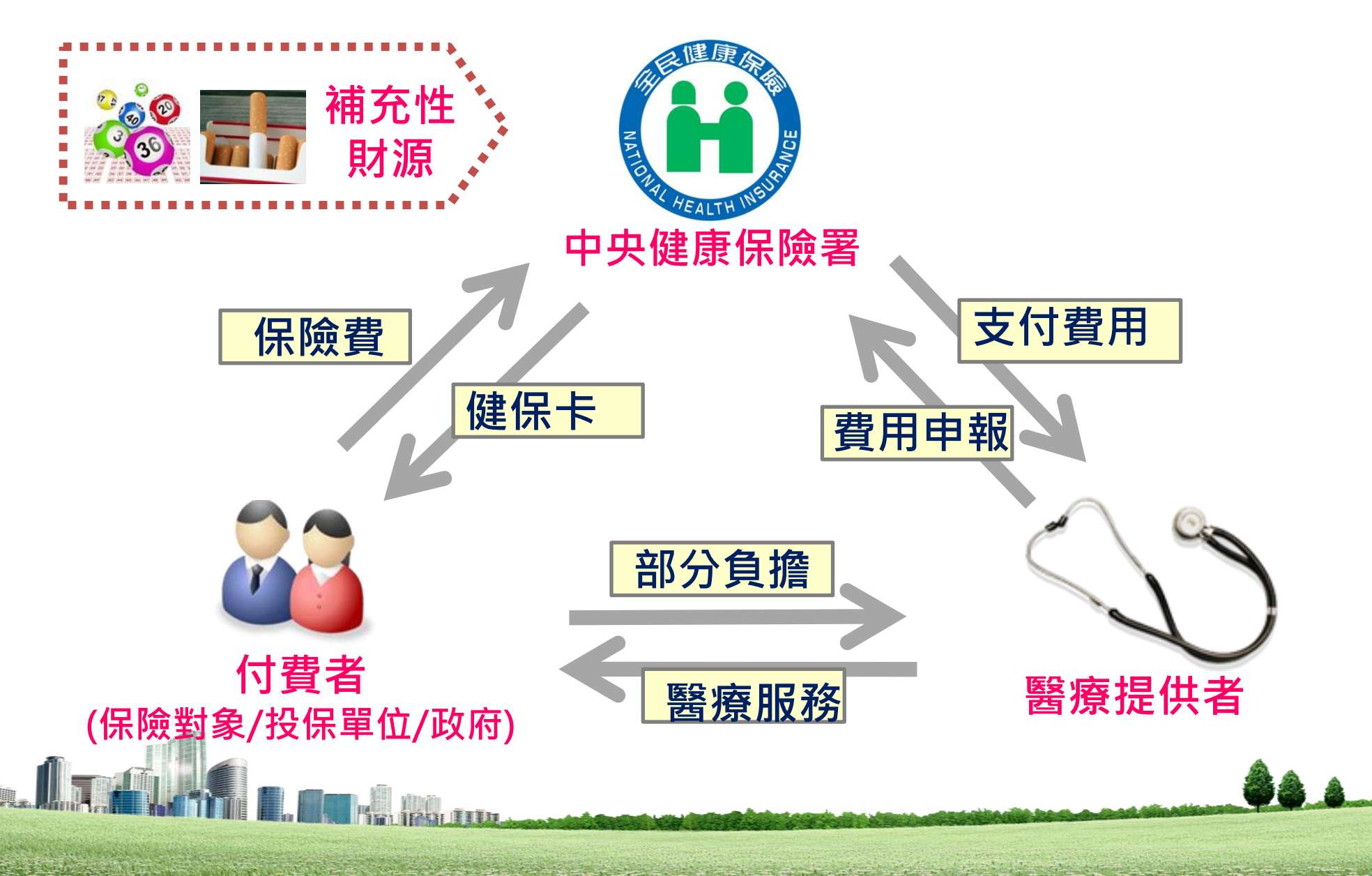

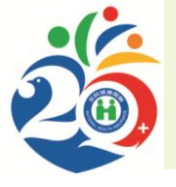

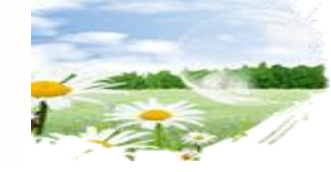

### 二代健保擴大費基

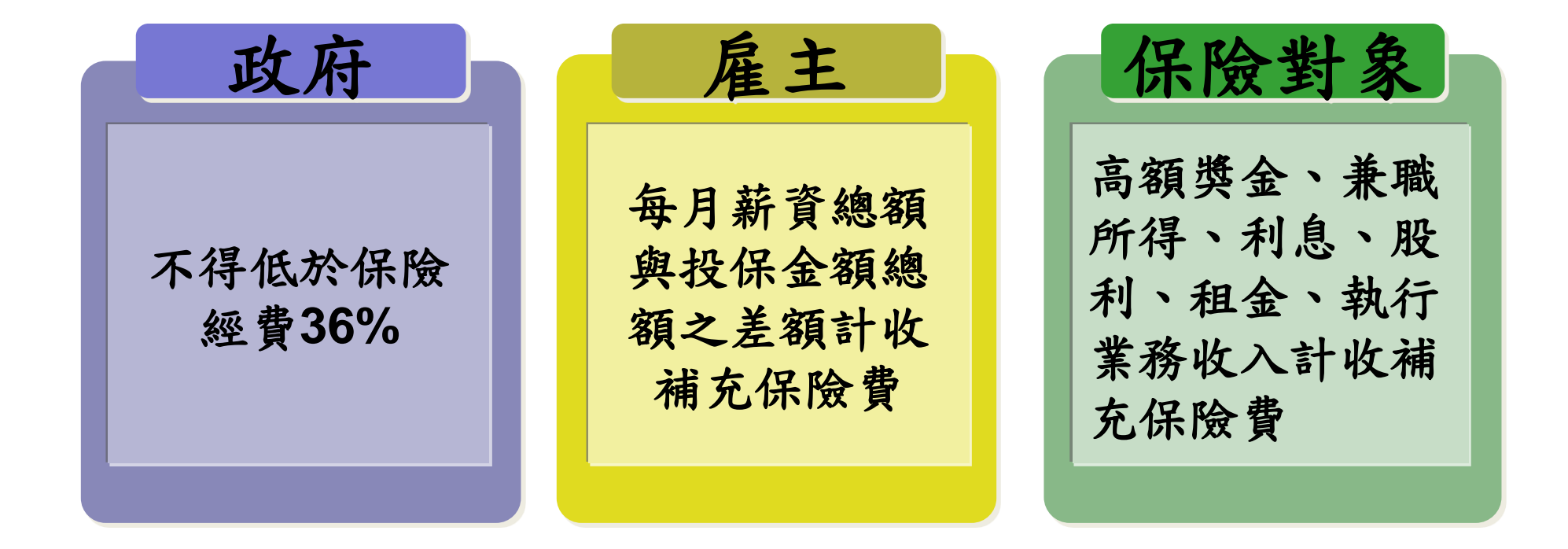

註:二代健保實施後,除經常性薪資外,其他6項所得或收入亦納入計費,範圍從綜合所得6成擴大至9成。

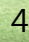

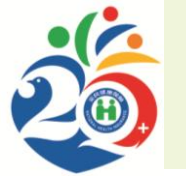

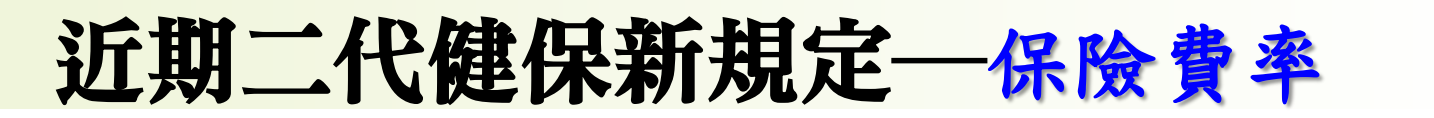

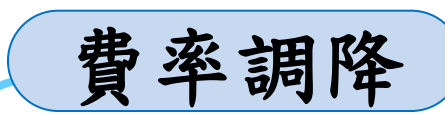

105年1月1日起~
1.補充保費費率2%→1.91%
2.一般保費
【費率調降&投保單位平均眷口數調降】
費率4.91%→4.69%
平均眷口數0.62人→0.61人

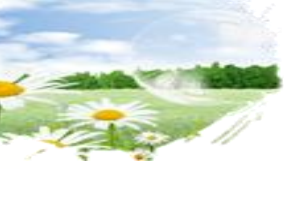

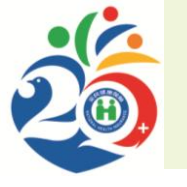

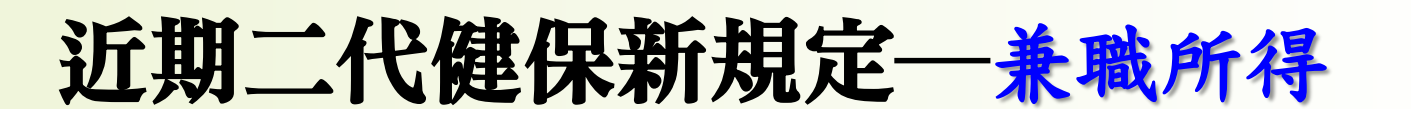

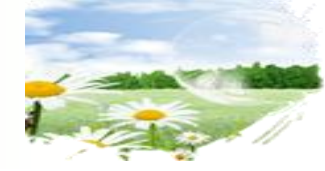

提高扣取下限

兼職所得 (即非所屬投保單位之薪資所得)提高扣取下限至基本工資

弱勢照顧

考量多方意見及保險費負擔之合理性,自103年9月1日起 全體保險對象之非所屬投保單位給付薪資所得(通稱兼職 所得)扣取下限提高至基本工資(目前20,008元),對於 因家計而須兼職之低薪受僱者之經濟負擔,有所減輕與幫 助。

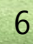

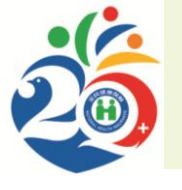

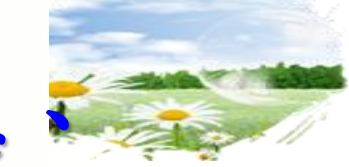

### 近期二代健保新規定—執行業務、利息 股利及租金

提高扣取下限

全體保險對象之執行業務收入、利息所得、股利所得及 租金收入提高扣取下限至2萬元。

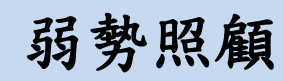

為落實政府照顧弱勢民眾之政策,<u>自104年1月1日起</u>中低收入戶成員、中低收入老人、接受生活扶助之弱勢兒童與少年、領取身心障礙生活補助費者、特殊境遇家庭之受扶助者及符合健保法第100條所定之經濟困難者,單筆給付未達基本工資(目前20,008元),免扣取補充保險費。
 自105年1月1日起,全體保險對象單筆給付金額未達2萬元,免扣取補充保險費。

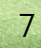

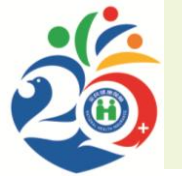

### 健康照護創新-健康存摺

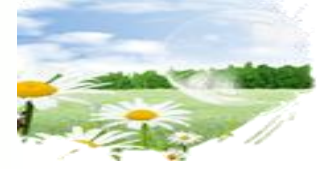

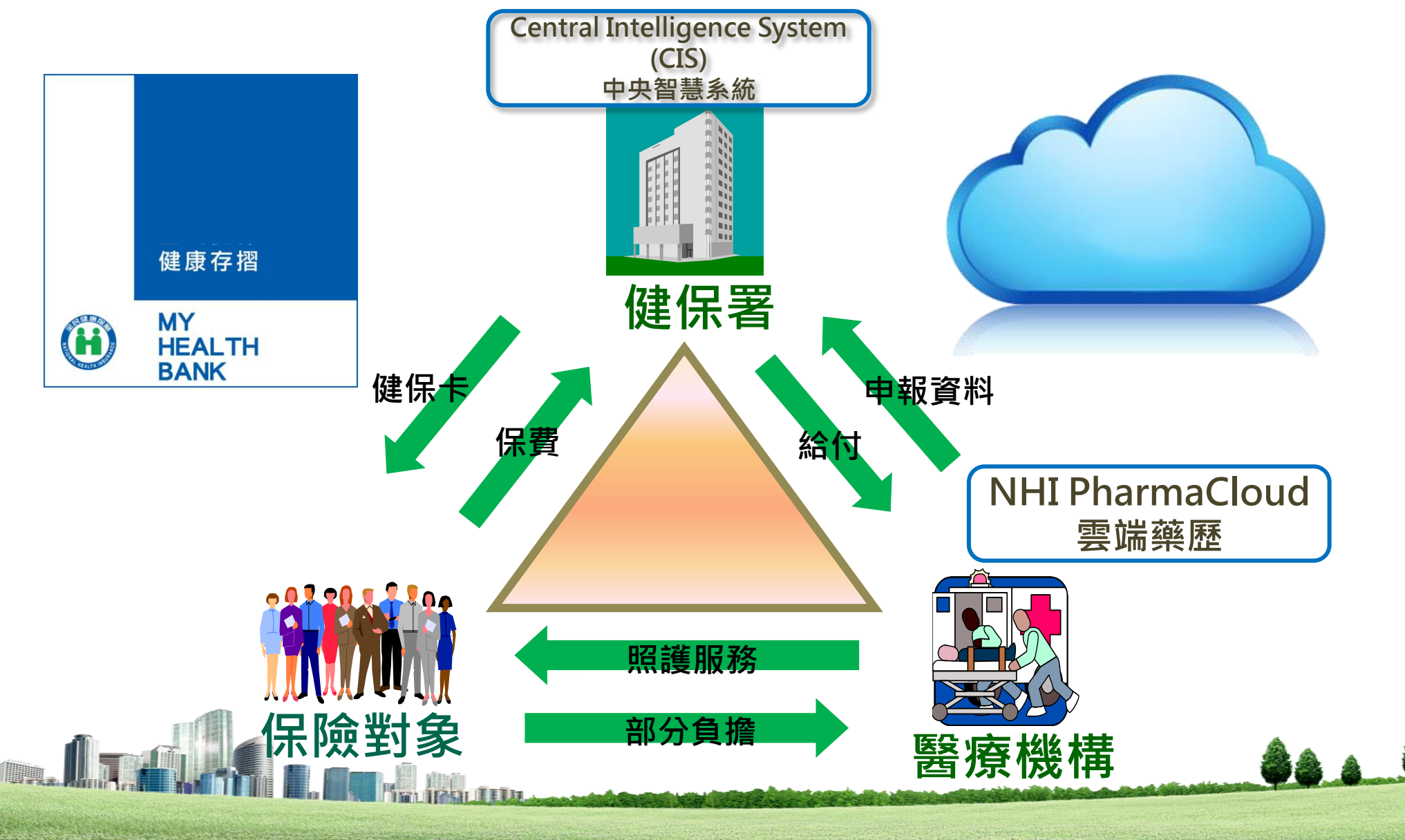

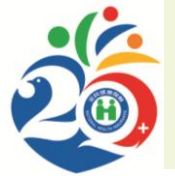

### 健康照護創新-申請健康存摺的好處

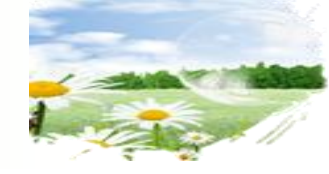

鼓勵自我健康照護 管理,促進**IT**相關 產業創新

就醫資訊自行下載, 減少資訊不對稱 就醫時提供醫師參考, 提升醫療安全與效益

可攜式個人健康資訊,讓您掌握健康大小事,自我照顧,健康一生

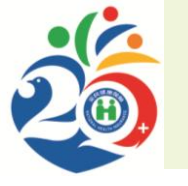

### 健康照護創新-健康存摺

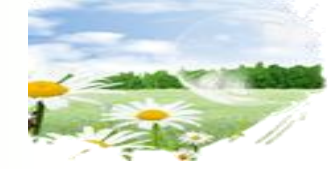

#### 民眾透過網路,使用**健保卡或自然人憑證**,登入系統, 就可查詢或下載個人的健康資料。

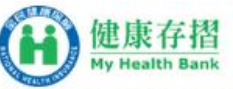

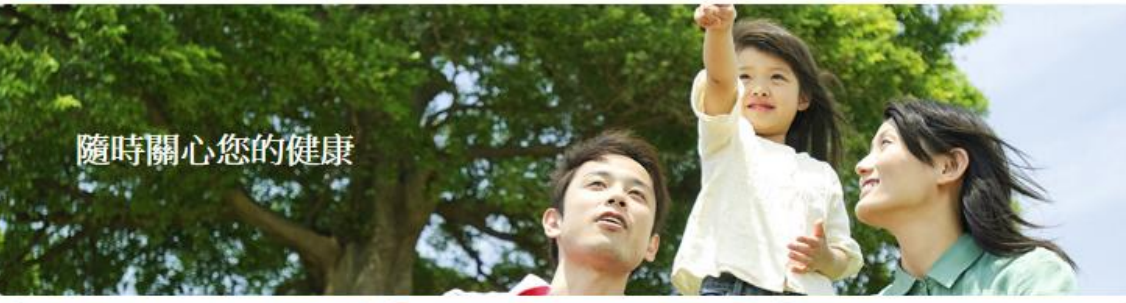

#### 自105年7月起「健康

#### 存摺」全面改版:

建康存摺介紹短片

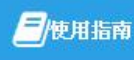

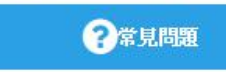

| 一般登入 健保-     | ト 自然人憑證                                               |
|--------------|-------------------------------------------------------|
|              |                                                       |
| 键保卡卡號:       |                                                       |
| 健保卡網路服務註冊密碼: |                                                       |
| 固型驗證碼:       | L / / / <sub>重新産生</sub>                               |
| [            | 確認                                                    |
| ية.<br>ا     | 記密碼丨申請密碼                                              |
|              | 一般全人 健保-<br>身分證號:<br>健保卡卡號:<br>健保卡網路服務註冊密碼:<br>圖型驗證碼: |

#### 公告事項

- 使用本網站服務,若下載個人資料至電腦,務請妥善保護 個人資料,若於公用或共用電腦下載個人資料,請於檢視 後,自行刪除檔案,並再至「資源回收筒」刪除檔案,以 確保個人資料不外洩。
- >> 如家中無網路或電腦相關設備,您還可至「健康存摺」査 詢據點(詳附件,持續擴點中)申請、下載「健康存摺」,輕 鬆掌握健康大小事! ◇ more
- ≫健康存摺行動化,下載「全民健保行動快易通APP」也可查 詢健康存摺囉,讓健保服務一指通!♥ more
- 》本網站自104年6月30日起提供XML檔案,台端可於下載後 再自行上傳至其他網路加值應用服務使用。
- > 為防止您下載之健保資料意外洩漏,請避免安裝免費共享

#### ◎資料視覺化呈現

◎增加外部衛教連結

#### ◎擴大資料提供範圍

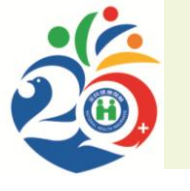

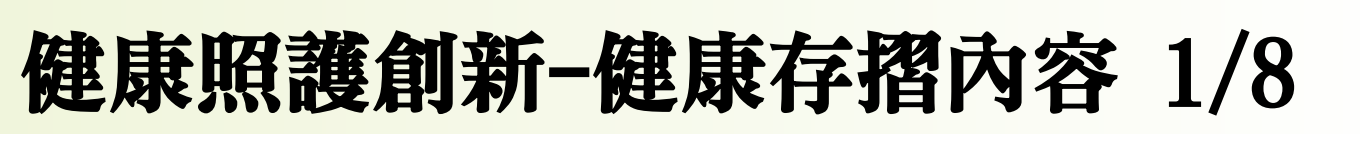

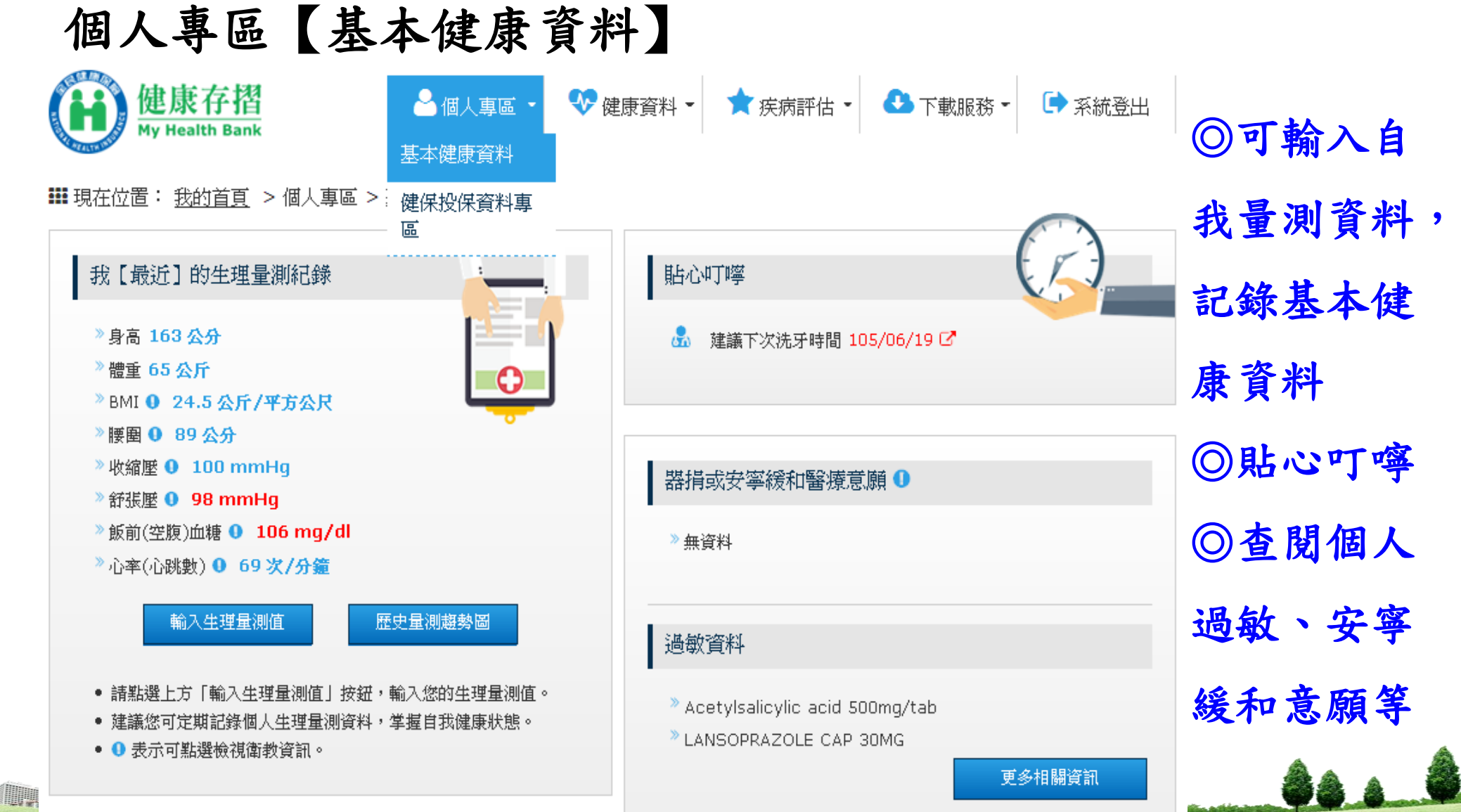

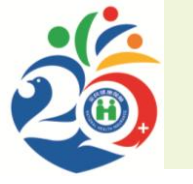

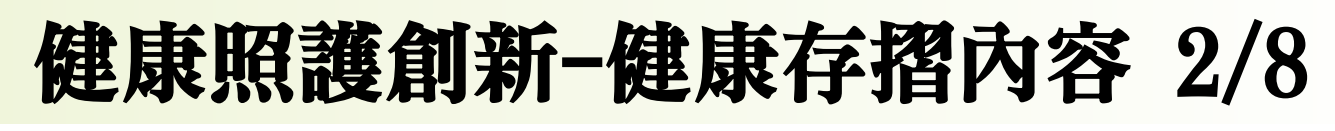

#### 個人專區【基本健康資料】點選O可檢視更詳盡衛教資訊

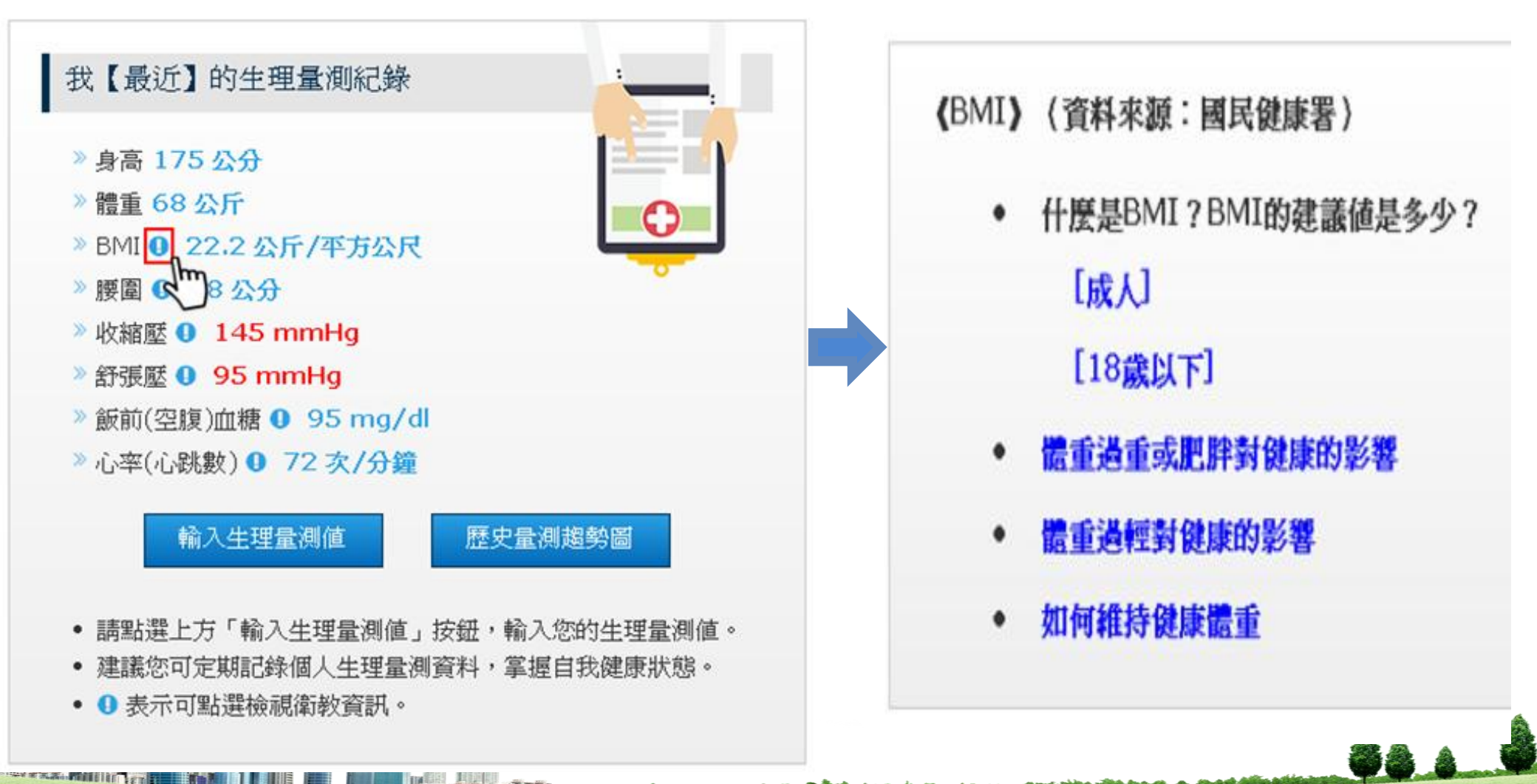

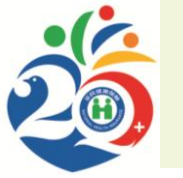

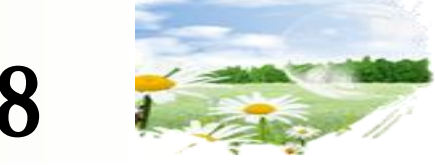

## 健康照護創新-健康存摺內容 3/8

### 個人專區【健保投保資料專區】

### ②提供目前投保的詳細資料

| 健康存摺<br>My Health Bank           | 昼個人專區・     基本健康資料 | 😍 健康資料 🝷 | ★ 疾病評估 🝷                                               | 🔥 下載服務 ▾   | 🗭 系統登出       |  |
|----------------------------------|-------------------|----------|--------------------------------------------------------|------------|--------------|--|
| ■ 現在位置: <u>我的首頁</u> > 個人專區 >     | 健保投保資料專<br>區      |          |                                                        |            |              |  |
| 健保投保資料專區                         |                   | 投保       | 說明                                                     |            |              |  |
| 目前投保狀態: 在保中(眷屬身分)                |                   | 1. 提醒    | 望您每月所繳健保費依<br>8.※ 5. 副你你们叫会?                           | 據不同投保類別及投( | 呆金額有所不同,<br> |  |
| 姓名:     戴○康       投保單位:     健康公司 |                   |          | 若是眷屬,則與依附之被保險人負擔相同健保費。<br>2. 供給弗曼姆全菇書講会者 <b>0</b> 。    |            |              |  |
|                                  |                   | 3. 倘有    | 2. 休贼負貨佔並額投留參考 ♥。<br>3. 倘有其他任何疑問,請電洽本署服務專線0800-030598。 |            |              |  |
| 加保日: 103/03/02                   |                   |          |                                                        |            |              |  |
| 被保險人: 戴○麗                        |                   |          |                                                        |            |              |  |
| -                                |                   |          |                                                        |            |              |  |

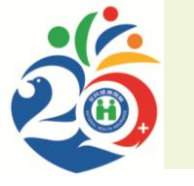

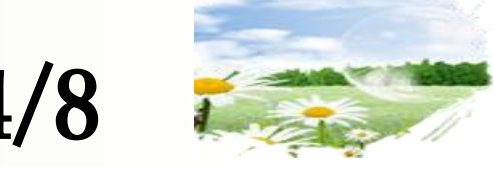

## 健康照護創新-健康存摺內容 4/8

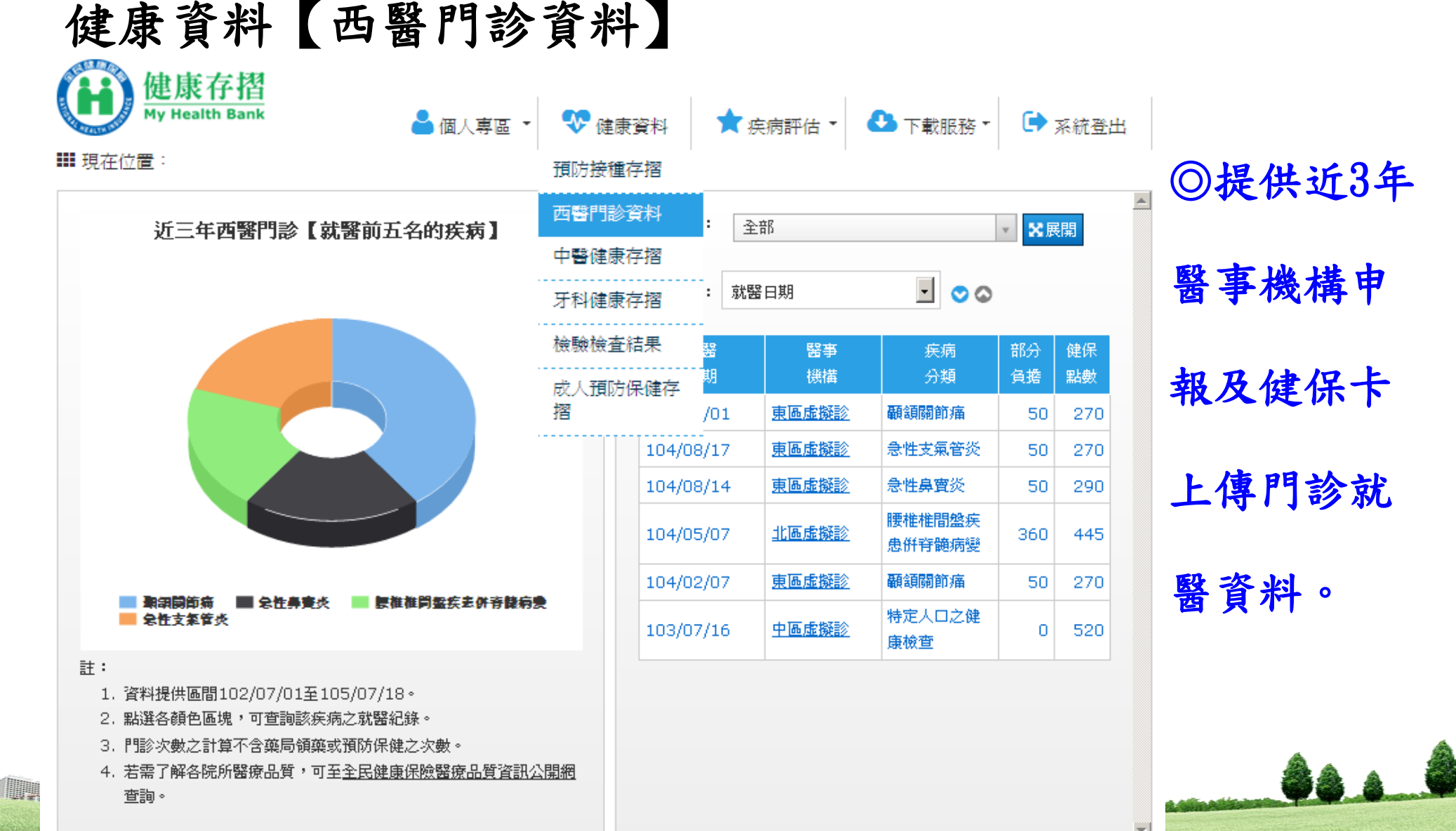

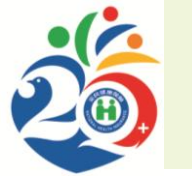

### 健康照護創新-健康存摺內容 5/8

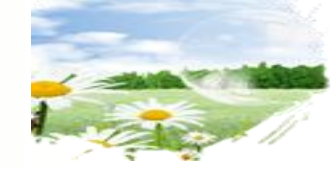

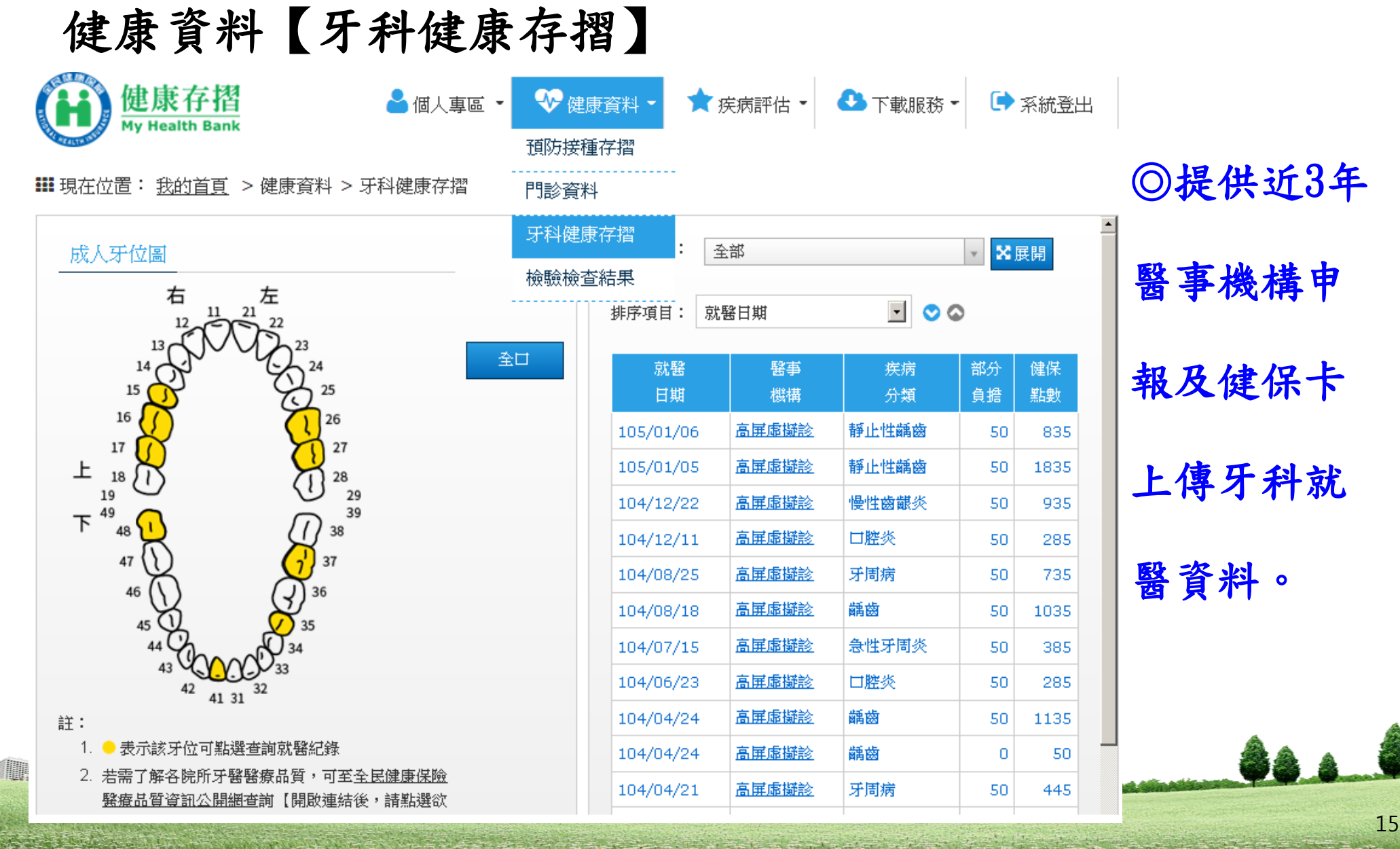

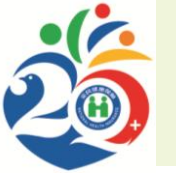

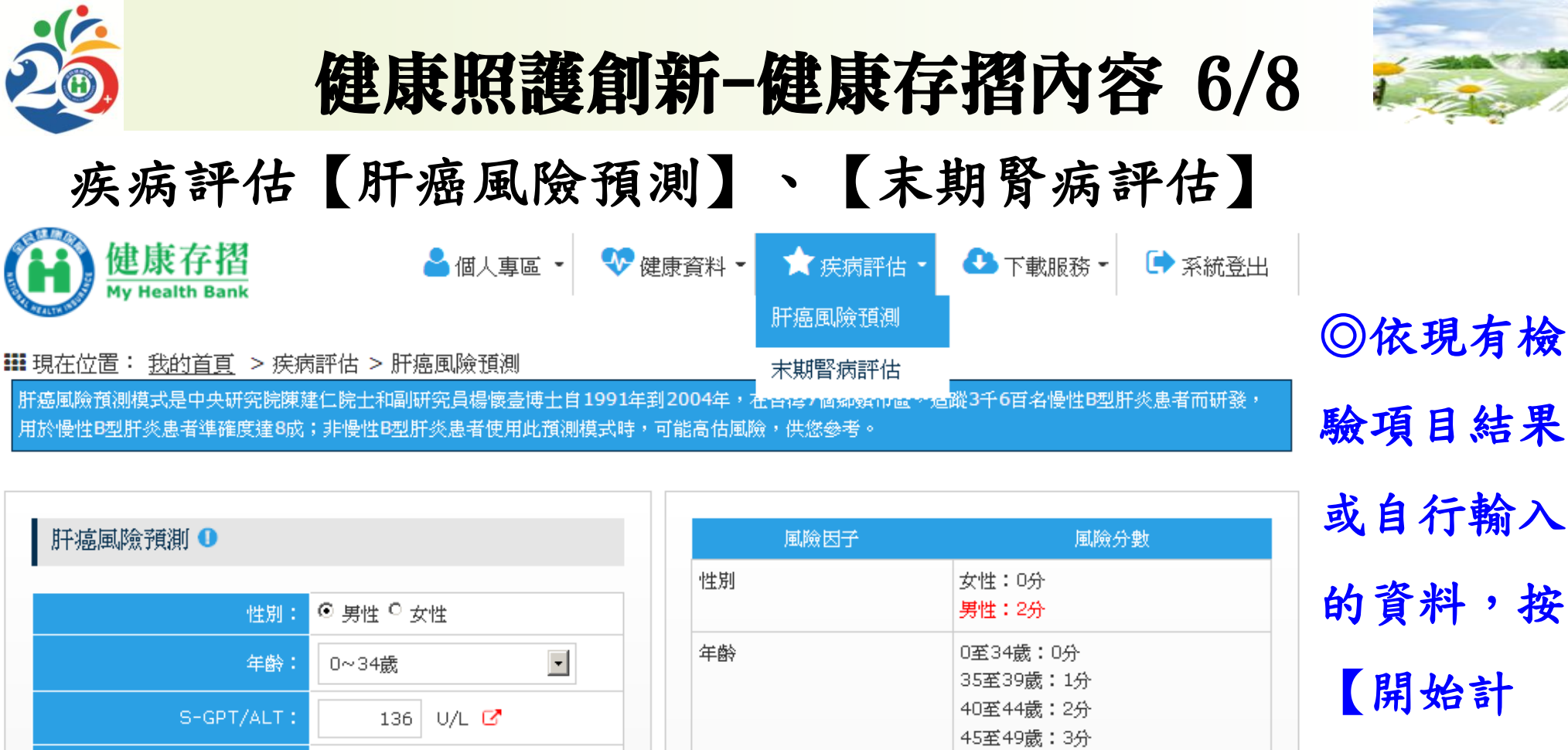

詳: 1. 合併感染HIV、C型肝炎、D型肝炎、肝硬化、ALT突然上升大於 等於兩倍的患者、肝癌復發者不適用。

🖸 陽性 🗆 陰性 🛛 📝

重新載入個人資料

2. 進行B型肝炎抗病毒治療者,風險可能降低。

B型肝炎e抗原 (HBeAg)

開始計算

- 有抽煙、糖尿病、酗酒或肝癌家族史的患者,風險可能提高。
- 4. 慢性B型肝炎患者無論風險高低,都需要就醫定期追蹤檢查。

| 風險因子               | 風險分數                                                                                  |
|--------------------|---------------------------------------------------------------------------------------|
| 性別                 | 女性:0分<br><mark>男性:2分</mark>                                                           |
| 年齡                 | 0至34歲:0分<br>35至39歲:1分<br>40至44歲:2分<br>45至49歲:3分<br>50至54歲:4分<br>55至59歲:5分<br>60歲以上:6分 |
| S-GPT/ALT          | <15:0分<br>15~44:1分<br><b>&gt;=45:3分</b>                                               |
| B型肝炎e抗原<br>(HBeAg) | 陰性反應一:0分<br>陽性反應十:4分                                                                  |
| 風險分數總分             | 14分                                                                                   |

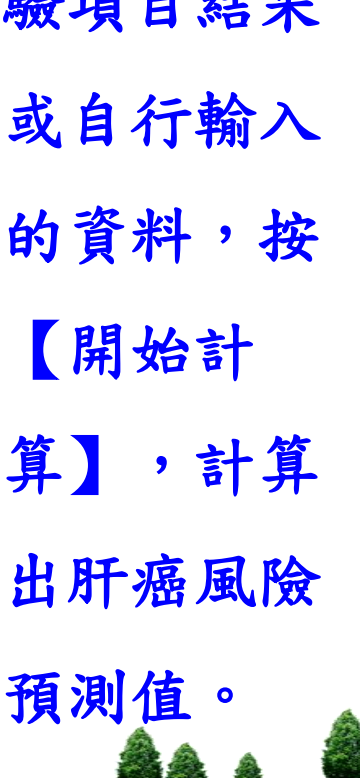

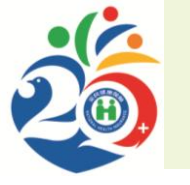

### 健康照護創新-健康存摺內容 7/8

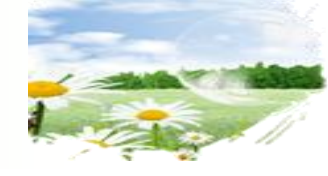

#### 疾病評估【肝癌風險預測】

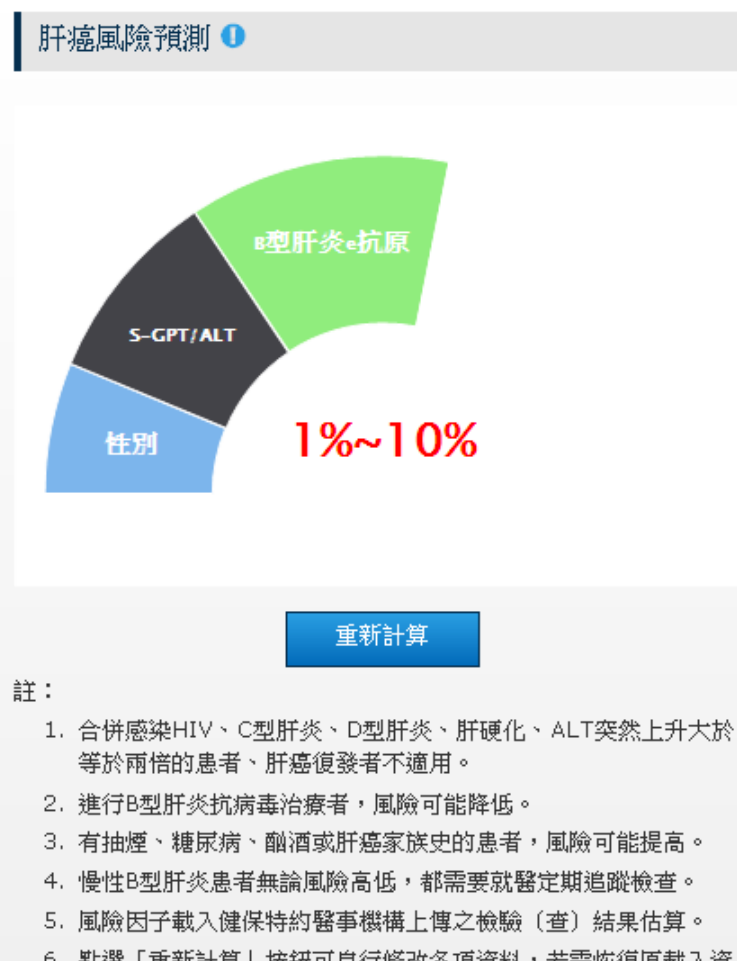

- 點選「重新計算」按鈕可自行修改各項資料,若需恢復原載入資料,請點選「重新載入個人資料」按鈕。
- 7. 0 表示可點選檢視衛教資訊。

| 風險因子               | 風險分數                                                                                  |
|--------------------|---------------------------------------------------------------------------------------|
| 性別                 | 女性:0分<br><mark>男性:2分</mark>                                                           |
| 年齡                 | 0至34歲:0分<br>35至39歲:1分<br>40至44歲:2分<br>45至49歲:3分<br>50至54歲:4分<br>55至59歲:5分<br>60歲以上:6分 |
| S-GPT/ALT          | <15:0分<br>15~44:1分<br>>=45:3分                                                         |
| B型肝炎e抗原<br>(HBeAg) | 陰性反應一:0分<br><mark>陽性反應十:4分</mark>                                                     |
| 風險分數總分             | 9分                                                                                    |
| 風險分數               | 未來10年肝癌發生機率                                                                           |
| <=4 <del>5)</del>  | <1%                                                                                   |
| 5分~9分              | 1%~10%                                                                                |
| 10分~12分            | 10%~25%                                                                               |
| 13分~14分            | 30%~50%                                                                               |
| 15分                | 65%                                                                                   |

預測值計算

◎肝癌風險

#### 結果參考。

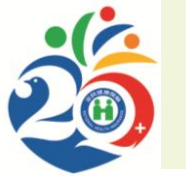

檢驗(查)結果資料

出院病歴摘要

預防接種存摺

我的行事曆

成人預防保健存摺

我的生理量測紀錄

影像或病理檢驗(查)報告資料

器捐或安寧緩和醫療意願

醫療∆

醫療∆ 醫療∆

醫療

醫療

醫療

白行輸入

自行輸入

### 健康照護創新-健康存摺內容 8/8

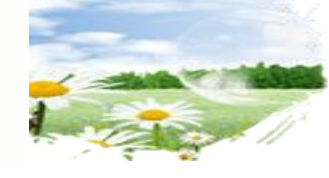

#### 下載服務【Html/XML格式檔案】 健康存摺 🎴 個人專區 🍷 💎 健康資料 🎽 ★ 疾病評估 ◄ 🛃 下載服務 -➡ 系統登出 Html格式檔案 🇱 現在位置: 我的首頁 > 下載服務 > Html格式檔案 XML格式檔案 ◎提供健康存 Html格式檔案 》諸勾選要下載的存摺種類與資料期間,選取「產製」按鈕,再至下方「產製清單」進行下載。 再點選「下載」按鈕即可。 » 具 Δ 項次提供 2 種資料模式:「合倂資料」與「單月份資料」,「合倂資料」則包含所有「單月份資料」的內容。 摺各類明細之 健康存摺明細 資料起迄期間 保險計費 健保卡狀況及領卡紀錄 □合併資料(104/06-105/06) 保險計費 保費計費明細 □合併資料(104/04-105/03) Html檔案下載。 保險鐵納 保險費繳納明細 □合併資料(104/06-105/06) 門診資料 醫療∆ □合併資料(102/06-105/06) □單月份資料 🗟 住診資料 醫療∆ □合倂資料(102/06-105/06) □單月份資料 🗟 ◎XML格式供 醫療∆ 牙科健康存摺 □合倂資料(102/06-105/06) □單月份資料 🗟 醫療∆ 中醫健康存摺 □合併資料(102/06-105/06) □單月份資料 🗟 緊疫 過敏資料 口全部資料

其他網路加值

應用服務。

□簡易選取所有存摺,具 Δ項次則勾選「合併資料」。
產製

□醫事司提供資料

□疾管署提供資料

□全部資料

□全部資料

□全部資料

□合併資料(102/06-105/06) □單月份資料 🗟

□合倂資料(102/06-105/06) □單月份資料 🗟

□合倂資料(102/06-105/06)□單月份資料 🗟

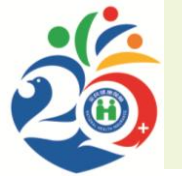

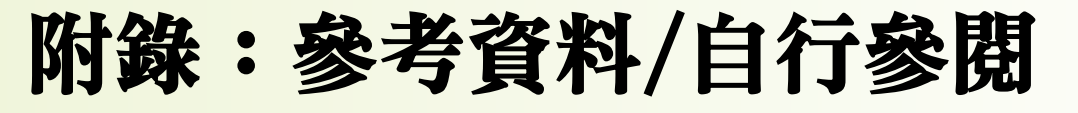

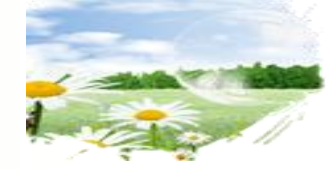

### 健保卡註冊作業

### ⑥個人網路申辦註冊

◎投保單位整批註冊

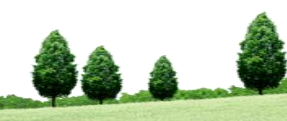

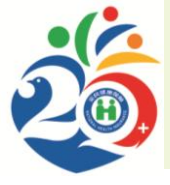

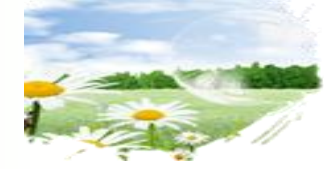

# THANK YOU

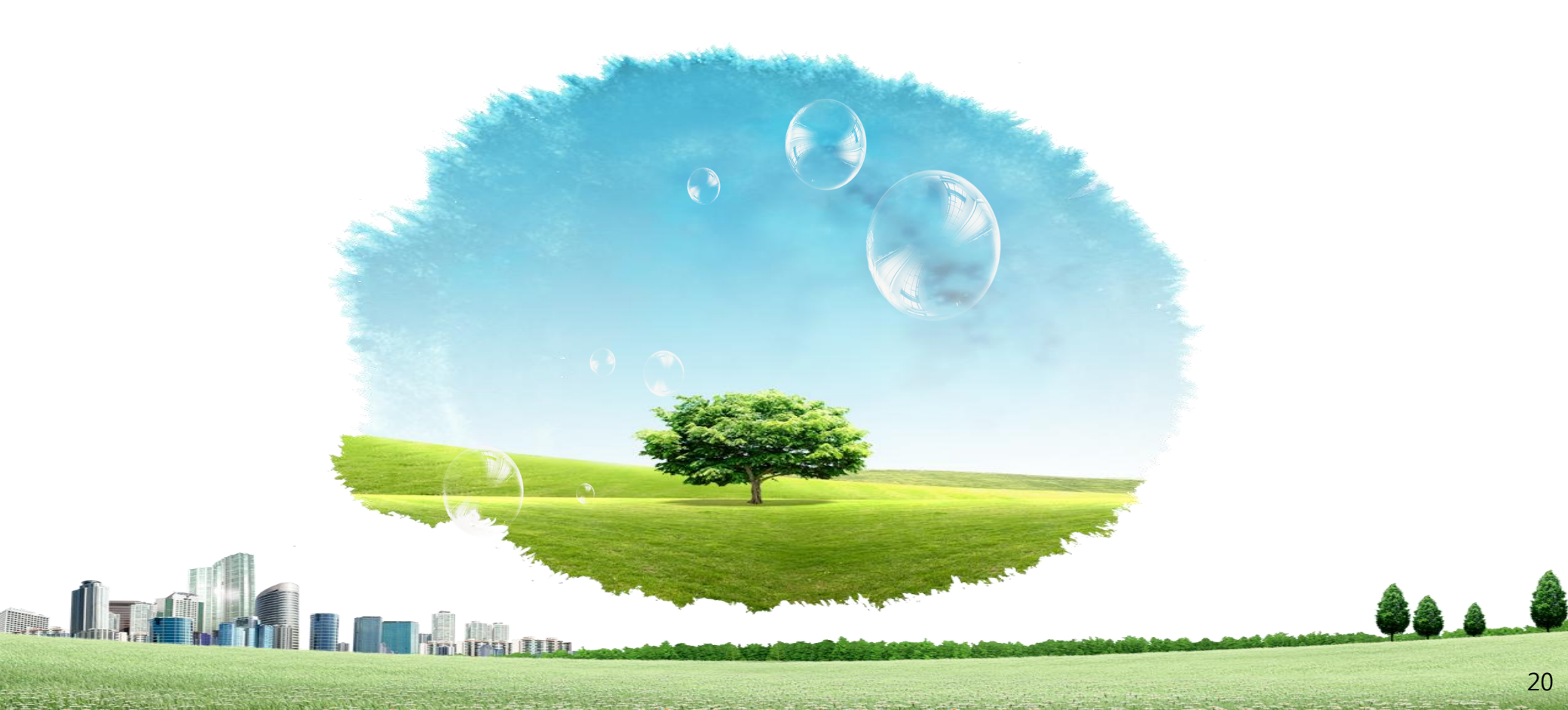